#### Fédération Nationale du Sport en Milieu Rural

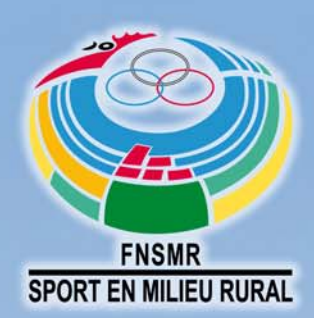

1, rue sainte Lucie - 75015 PARIS Tel. : 09.72.29.09.72 E-mail : contact@fnsmr.org Site Internet : www.fnsmr.org

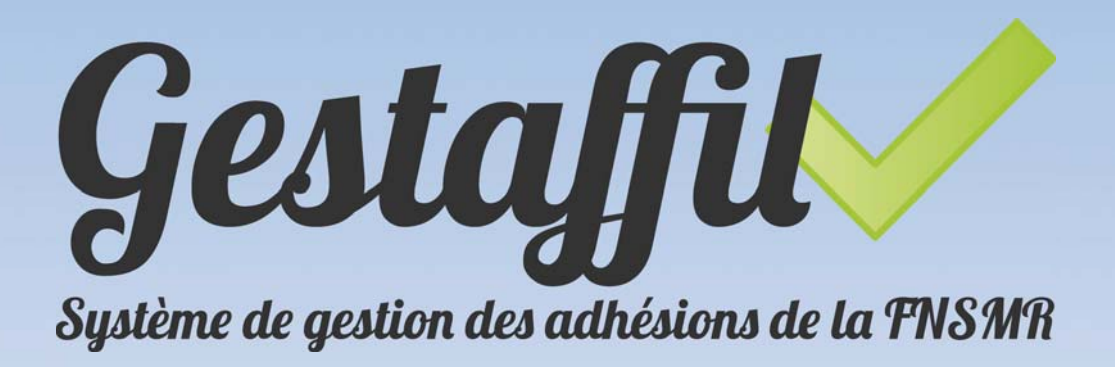

### Manuel d'utilisation

www.gestaffil.org

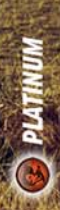

## Table des matières

| Connexion à son compte                        | 4  |
|-----------------------------------------------|----|
| <ul> <li>✓ Mot de passe oublié</li> </ul>     |    |
| ✓ Modifier son mot de passe                   |    |
| ✓ Se déconnecter                              | 4  |
| Gestion de son association                    | 5  |
| ✓ Affilier son association                    | 5  |
| Imprimer son attestation d'affiliation        | 7  |
| ✓ Modifier les coordonnées de son association | 7  |
| ✓ Ajouter une activité à son association      | 8  |
| ✓ Supprimer une activité de son association   | 8  |
| Gestion des adhérents                         | 9  |
| ✓ Ajouter un nouvel adhérent                  |    |
| ✓ Renouveler l'adhésion d'un ancien adhérent  | 10 |
| ✓ Modifier les coordonnées d'un adhérent      | 10 |
| ✓ Modifier les activités d'un adhérent        | 11 |
| ✓ Imprimer les attestations d'adhésions       | 11 |
| ✓ Exporter ses adhérents                      | 12 |
| Suivi financier                               | 14 |
| 🗸 Principe général du suivi financier         | 14 |
| ✓ Suivre l'état financier de son association  | 15 |
| ✓ Régler ses adhésions                        | 16 |
| ✓ Exports comptables et écritures             | 16 |
| Statistiques                                  | 17 |
| ✓ Statistiques de son association             | 17 |
| Le calendrier                                 | 18 |
| ✓ Afficher le calendrier                      | 18 |
| ✓ Ajouter un évènement                        | 18 |
| ✓ Modifier un évènement                       | 18 |

### Avec Gestaffil, l'adhésion, c'est facile !

L'adhésion à la FNSMR est conditionnée par l'utilisation du nouveau dispositif en ligne mis en place par la FNSMR : GESTAFFIL.

Pour la conception de cet outil de gestion des adhésions, nous avons voulu placer l'utilisateur au centre de la problématique.

GESTAFFIL est ainsi un outil moderne, efficace et surtout très simple d'utilisation.

- Moderne car il permet une gestion en ligne des adhésions, limitant ainsi l'impact carbone.
- Efficace car au delà de la gestion des adhésions, il donne accès à de nombreuses fonctionnalités qui vous faciliteront la vie associative.
- Simple d'utilisation comme vous le démontrera le tutoriel ci-dessous.

En effet, même si Gestaffil a été conçu avec la volonté d'être le plus accessible possible, il peut néanmoins susciter des interrogations, voire des inquiétudes notamment chez les utilisateurs occasionnels ou « timides » des technologies informatiques.

#### Ce tutoriel est fait pour eux !

Grâce à lui, vous pourrez aisément suivre pas à pas les différentes procédures qui vous permettront d'exploiter toutes les potentialités de l'outil, qu'il s'agisse de valider l'affiliation d'une association, d'intégrer des adhérents individuels, de régler les cotisations, de suivre votre état financier, d'obtenir des informations statistiques, d'avoir accès aux informations concernant l'assurance, etc.

Le sommaire introductif du tutoriel vous permettra d'accéder directement à ce qui vous intéresse.

Chaque question trouve sa réponse dans ce tutoriel !

Vous êtes quand même perdu ? Pas de problème ! L'équipe du siège de la FNSMR est là pour vous répondre à toutes vos questions.

## Connexion à son compte

#### Se connecter

Pour vous connecter à votre espace, rendez-vous sur www.gestaffil.org

Saisissez l'identifiant de votre structure sous la forme FXXYYY (XX étant le numéro de votre département, et YYY un chiffre incrémentiel) et votre mot de passe et cliquez sur Se connecter

Pour les associations adhérentes au Mouvement Rural, votre identifiant est le même que sous Gestanet. Pour les nouvelles associations, vos identifiants vous seront fournis à réception de votre dossier d'affiliation.

|                                    | staffi M                             |
|------------------------------------|--------------------------------------|
| Je                                 | suyu                                 |
| Système d                          | le gestion des adhésions de la FNSMR |
|                                    |                                      |
|                                    |                                      |
| IDENTIFIANT                        |                                      |
|                                    |                                      |
| MOT DE PASSE                       |                                      |
| MOT DE PASSE<br>SE SOUVENIR DE MOI |                                      |

#### Mot de passe oublié

Fonctionnalité à venir.

En attendant, contactez la FNSMR pour qu'elle vous réattribue un nouveau mot de passe.

#### Modifier son mot de passe

Si vous désirez changer votre mot de passe, une fois connecté à votre espace cliquez sur Mon compte

Tapez votre nouveau mot de passe et confirmez-le dans le 2ème champ de saisie. Enfin cliquez sur Enregistrer

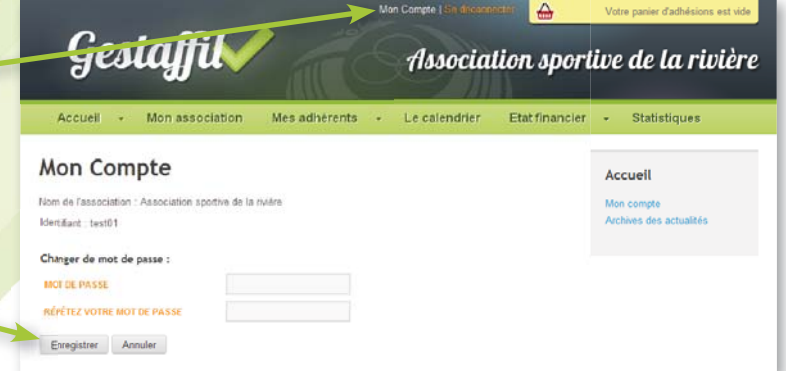

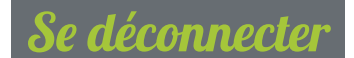

Pour vous déconnecter de votre espace, cliquez sur **Se déconnecter** 

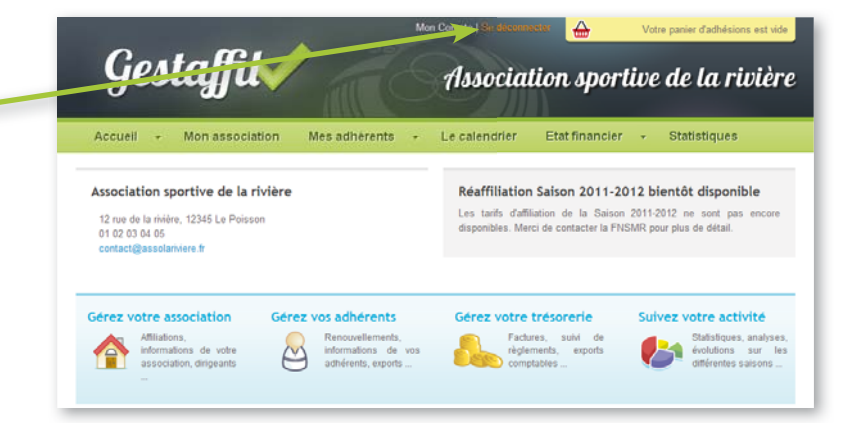

# Gestion de son association

#### Affilier son association

 Une fois connecté, cliquez sur le bouton Renouveler son affiliation depuis la page d'accueil de votre espace (vous trouverez aussi ce bouton sur la page Mon association)

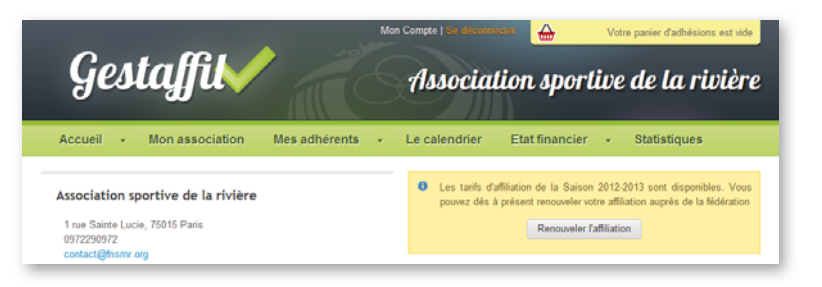

2. Etape 1 : vérifiez vos coordonnées et modifiezles si besoin. Cliquez ensuite sur Etape suivante
i) L'adresse postale et l'adresse e-mail sont obligatoires.

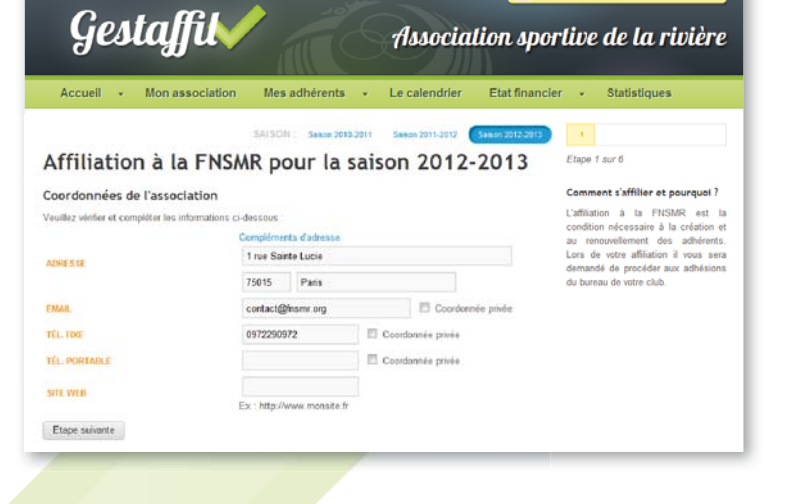

Etape 2 : Ajoutez, supprimez ou vérifiez vos activités.
 Pour ce faire voir explications page 8

Cliquez ensuite sur Etape suivante

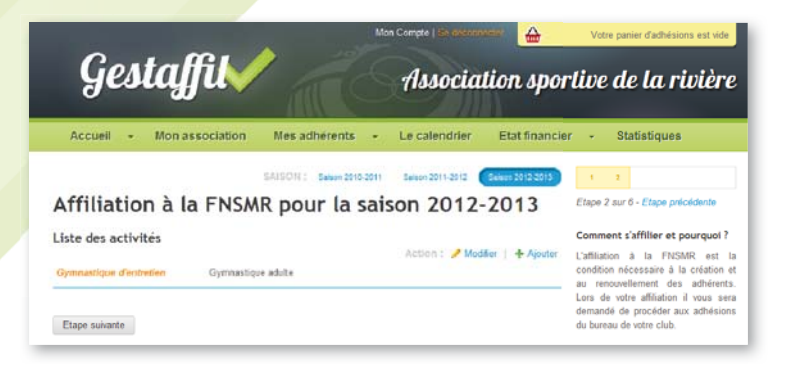

4. **Etape 3** : Sélectionnez le type d'affiliation que vous souhaitez (avec ou sans assurance). Cliquez ensuite sur Etape suivante

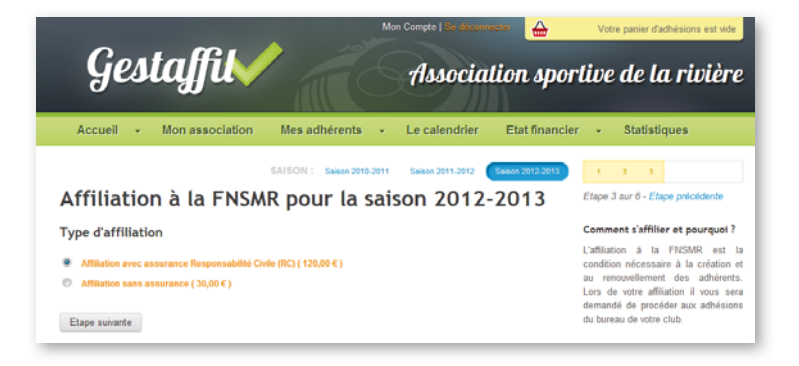

- **Etape 4** : pour toute affiliation à la FNSMR, 5. vous devez préciser le nom du Président de la Affiliation à la FNSMR pour la saison 2012-2013 structure, son secrétaire et son trésorier. Président L'affitation à la FNSMR Si la personne était déjà adhérente par le passé, rentrez les premières lettres du nom, OPTIONS DE LICENCE ALL \$ 00 C 1 et choisissez-le dans la liste qui apparait. Sans activity Si l'un des membres du bureau n'était pas adhé-· ACTIVITÉS El o rent antérieurement et n'apparait pas dans la esories liste, vous pouvez l'ajouter en cliquant sur TYPE DE LICENC Ajouter une nouvelle personne OPTIONS DE LICENC un formulaire s'affichera pour saisir ses coordon-El Sans I Non Di nées, validez-le en cliquant sur Enregistrer. 11 6 Sélectionnez le type de licence, Secrétaire ses éventuelles options et les activités que la personne pratique. Répétez l'opération pour le Secrétaire et le Tréso-Sans activiti rier. ACTIVITES Cliquez ensuite sur Etape suivante Etape suivante 🕕 si l'un d'entre-eux changeait en cours d'année, vous pourrez modifier son nom depuis la page Mon association
- 6. **Etape 5** : Une nouvelle page s'affiche vous proposant de régler votre affiliation. Sélectionnez le moyen de paiement désiré puis cliquez sur Régler mon affiliation
- Etape 6 : Une page de synthèse s'affiche. Vérifiez bien les informations et modifiez-les si besoin en cliquant sur le numéro de l'étape concernée en haut à droite. Cliquez enfin sur Confirmer mon affiliation
- 8. Les instructions de paiement s'affichent alors vous expliquant comment régler votre affiliation.

① Lors du paiement, vous allez être invité à payer uniquement l'affiliation de votre association. Les adhésions du Président, Secrétaire et Trésorier seront à payer ultérieurement mais sont automatiquement ajoutées à votre panier d'adhésion (voir l'explication «Régler ses adhésions»).

#### Imprimer son attestation d'affiliation

1. Pour imprimer son attestation d'affiliation, Gestaffil Association sportive de la rivière allez sur la page Mon association ou Mon foyer Mes adhérents à partir du menu horizontal Gestaffil Association sportive de la rivière Mon association Mes adhérents 👻 Le calendrier Etat financier Statistiques Accueil SAISON : Se ٠ ¢ Association sportive de la rivière 2. Cliquer sur Attestation d'affiliation 12 rue de la rivière, 12345 Le Poissor en face de la saison concernée Tél. fixe : 01 02 03 04 05 3. Un fichier PDF est généré, il ne vous reste plus Activités proposées Saison 2011-2012 qu'à l'enregistrer ou à l'imprimer directement. Gymnastique adulte CDSMR Test 01 dave d'entretien Gymnastique sénio Saison 2011-2012 120.00 € 1 Affiliation avec as: Attestation d'affilia Dirigeants Saison 2011-2012 Non affilié Saince 2010/2011 lifier les coordonnées de son association Pour modifier les coordonnées de votre 1. Gestaffil association, allez sur la page Association sportive de la rivière Mon association ou Mon foyer à partir du menu horizontal Mes adhérents Etat financier Statistiques Le calendrier A 3 adhésions à régler avant le 25-09-201 Gestaffil Association sportive de la rivière 2. Cliquez sur Modifier à droite du bloc des coordonnées Le calendrier Etat finan 2010-2011

Association sportive de la rivière

12 rue de la rivière, 12345 Le Poisson Tél. fixe : 01 02 03 04 05 contact@assolariviere.fr

- 3. Corrigez ou complétez les informations dans le formulaire.
- 4. Cliquez ensuite sur le bouton **Enregistrer** pour valider vos modifications.

Les coordonnées de votre association sont visibles au grand public sur le site de la FNSMR et éventuellement sur les sites de votre comité régional et/ou départemental. Vous pouvez cacher les coordonnées téléphoniques ou l'adresse e-mail en cochant la case coordonnée privée

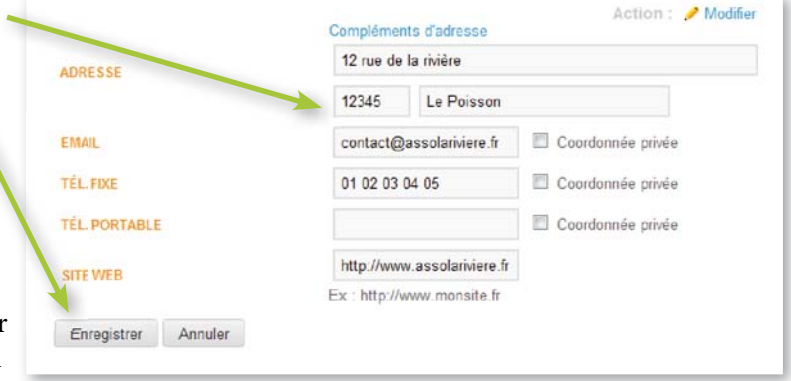

#### Ajouter une activité à son association

- Pour ajouter une activité à votre association, rendez-vous sur la page Mon association.
- A partir du menu horizontal cliquez sur Ajouter
  à droite du bloc «Activités proposées».
- 3. Saisissez le nom de votre activité
- 4. Sélectionnez la catégorie.
- 5. Cliquez ensuite sur le bouton Enregistrer pour valider votre ajout.

**(i)** Le nom personnalisable est au libre choix de votre association. Vous pouvez créer autant d'activités que vous souhaitez. Vous pouvez ensuite assigner à vos adhérents telle ou telle activité. Par exemple, votre association propose 3 cours différents de gymnastique

| Action : Moome + A | aison 2011-2012                                      | Activités proposées Sa                                                   |
|--------------------|------------------------------------------------------|--------------------------------------------------------------------------|
| Second Printing 1  |                                                      |                                                                          |
|                    | Randomée                                             | Randonnée pédestre                                                       |
|                    | Gymnastique adulte                                   | Symnastique d'entretien                                                  |
|                    | Gymnastique sénior                                   | Gymnastraue d'entretien                                                  |
|                    | Randomée<br>Gymnæstique adulte<br>Gymnastique sénior | Randonnée pédestre<br>Symnastique d'entretien<br>Gymnastique d'entretien |

d'entretien pour 3 publics différents : les débutants, les adultes et les seniors. Vous pouvez donc créer une activité «gymnastique débutant», une «gymnastique adulte» et une «gymnastique senior». Toutes ces activités sont rattachées à la catégorie «Gymnastique d'entretien». Par la suite vous pourrez assigner telle ou telle activité à chacun des adhérents. Vous pourrez ainsi exporter uniquement les adhérents venant au cours gymnastique sénior par exemple.

Attention si vous ajoutez une nouvelle activité à votre association pour la saison prochaine avant d'avoir renouvelé votre affiliation, les activités de la saison précédente ne seront pas copiées automatiquement et le suivi des statistiques d'une saison à l'autre sera faussé.

Gestaffil

### Supprimer une activité de son association

- 1. Pour supprimer une activité préalablement enregistrée, rendez-vous sur la page Mon association à partir du menu horizontal
- 2. Cliquez sur Modifier à droite du bloc «Activités proposées».
- Cocher la case supprimer à côté de l'activité que vous souhaitez supprimer.
- 4. Puis cliquez sur Enregistrer

Activités proposées Saison 2011-2012 Activités proposées Saison 2011-2012 Activités proposées Saison 2011-

Mes adherents

Etat financie

Association sportive de la rivière

• Lorsque vous supprimez une activité qui était affectée à plusieurs adhérents, les adhérents ne sont pas supprimés. Seule l'activité est supprimée. L'activité est aussi supprimée des statistiques.

# Gestion des adhérents

### Ajouter un nouvel adhérent

 Pour ajouter un nouvel adhérent, cliquez sur Nouvel adhérent depuis la page d'accueil de votre espace ou depuis la page Mes adhérents.

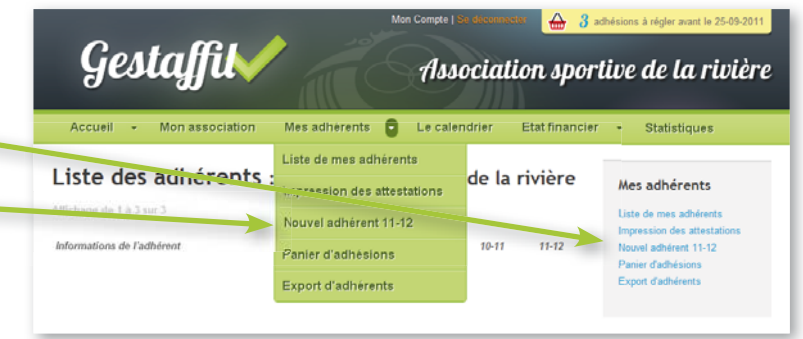

2. Remplissez ensuite les informations demandées dans le formulaire : Nom, Prénom, coordonnées...

- 3. Choisissez ensuite le type d'adhésion et cochez éventuellement certaines options proposées.
- 4. Cochez la ou les activités pratiquées par la personne.
- Cliquez sur Ajouter au panier

   (ou Ajouter au panier et ajouter de nouveau si vous désirez ajouter un nouvel adhérent juste après) pour enregistrer ce nouvel adhérent. Le nouvel adhérent est ajouté automatiquement au panier (voir section «Gestion financière» pour régler son adhésion)

| yes               | uyju                                       |                 | Associa             | tion sport     | ive de la riviè                             |
|-------------------|--------------------------------------------|-----------------|---------------------|----------------|---------------------------------------------|
| Accueil +         | Mon association Mes adhe                   | rents +         | Le calendrier       | Etat financier | <ul> <li>Statistiques</li> </ul>            |
| iouter u          | In nouvel adhérer                          | nt, les         | champs mar          | qués *         | Nos adhárants                               |
| nt obligat        | toires                                     |                 | •••••               |                | Liste de mes adhérents                      |
|                   |                                            |                 |                     |                | Impression des attestations                 |
|                   | <ul> <li>Mon sieur</li> </ul>              |                 |                     |                | Nouvel adhérent 11-12<br>Panier d'adhésions |
| NILITÉ            | O Matamir                                  |                 |                     |                | Export d'adhérents                          |
|                   | • Mademoisein                              |                 |                     |                |                                             |
| RÉNOM             |                                            |                 |                     |                |                                             |
| OM                |                                            |                 |                     |                |                                             |
| ATE DE NAISSANCE  |                                            |                 |                     |                |                                             |
|                   | Format: jj-mm-aaaa<br>Compléments d'adress |                 |                     |                |                                             |
| OMICELE           | 81º et libelle de uple                     |                 |                     |                |                                             |
|                   | CP V/lle                                   |                 |                     |                |                                             |
| MAIL              |                                            | E co            | ordonnée privée     |                |                                             |
| ÉL. FIXE          |                                            | E Ce            | ordonnée privée     |                |                                             |
| EL PORTABLE       |                                            | E Co            | ordonnée privée     |                |                                             |
|                   |                                            |                 |                     |                |                                             |
| propos de ce i    | nouvel adherent                            |                 |                     |                |                                             |
| OMMENTARE         |                                            |                 |                     |                |                                             |
|                   |                                            |                 |                     |                |                                             |
| dhásian Assasi    | ation constitut de la studiers. C          | -ices 201       | 1.2012              |                |                                             |
|                   | ación sportive de la riviere, s            | alson zo i      | -2012               |                |                                             |
| ITT DUCTICE       |                                            |                 |                     |                |                                             |
| PTIONS DE LICENCE | Licence envoyée a                          | a domicile de l | radhërent (0,00 € ) |                |                                             |
|                   | Non précisé                                | 123             | Sans activité       |                |                                             |
| CTIVITÉS          | Randonnée                                  | 83              | Gymnastique adulte  |                |                                             |
|                   | Gymnastique séri                           | DF              |                     |                |                                             |
|                   | Bashopeable d'an                           | N/II.G          |                     |                |                                             |
| TATUT             | Membre du CA                               |                 |                     |                |                                             |
|                   |                                            |                 |                     |                |                                             |

**(1)** vous ne pouvez ajouter un nouvel adhérent qu'à la condition que votre association soit affiliée pour la saison en cours. Lors de la saisie d'un nouvel adhérent, Gestaffil recherche si cette personne n'a pas déjà été adhérente une saison antérieure à votre structure ou à toute autre association adhérente à la FNSMR. Si c'est le cas, Gestaffil vous propose de réimporter sa fiche. Cela évite la création de doublon et accélère la procédure de création d'adhérent.

#### Renouveler l'adhésion d'un ancien adhéren

- 1. Pour renouveler l'adhésion d'une personne déjà enregistrée dans Gestaffil, allez sur la page Mes adhérents. Vous y trouverez la liste de tous les adhérents les saisons passées.
- 2. Saisissez le nom recherché dans le moteur de recherche ou cherchez-le manuellement dans la liste affichée (attention la liste peut comporter plusieurs pages).
- 3. Une fois le nom de la personne retrouvé, cliquez sur renouveler
- Choisissez ensuite le type d'adhésion et 4. cochez éventuellement certaines options proposées.
- 5. Cochez la ou les activités pratiquées par la personne.
- 6. Cliquez sur Enregistrer pour renouveler son adhésion.
- 7. Celui-ci est ajouté automatiquement au panier (voir section «Gestion financière» pour régler son adhésion)

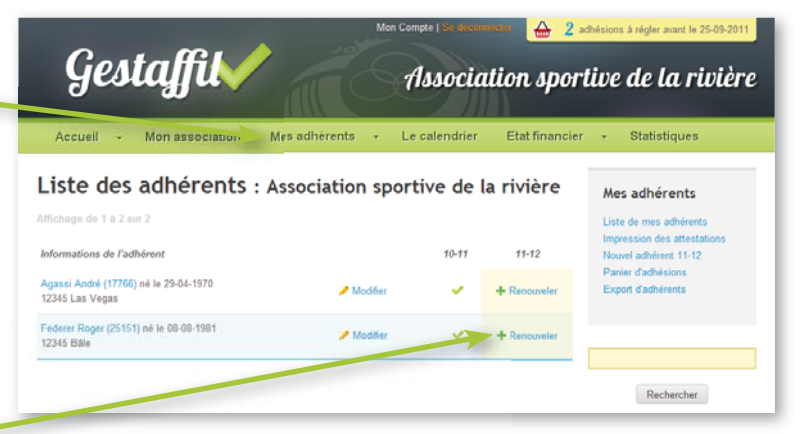

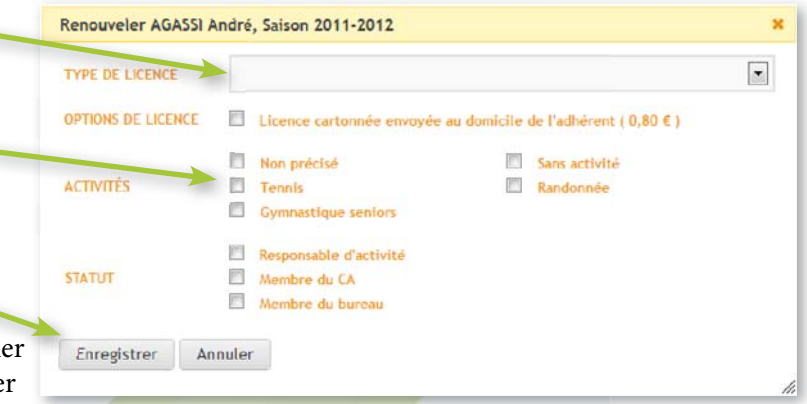

#### odifier les coordonnées d'un adhérent

- 1. Pour modifier les coordonnées d'un adhérent, allez sur la page Mes adhérents. Vous y trouverez la liste de tous les adhérents de la saison et des saisons passées.
- 2. Saisissez le nom recherché dans le moteur de recherche ou cherchez-le manuellement dans la liste affichée (attention la liste peut comporter plusieurs pages).
- 3. Une fois le nom de la personne retrouvé, cliquez sur Modifier
- Modifiez les informations souhaitées 4
- Cliquez sur Enregistrer 5. pour valider vos modifications

Gestaffil Association sportive de la rivière Mon association. Mes adhérents -Le calendrier Etat financier + Liste des adhérents : Association sportive de la rivière Mes adhérents Liste de mes adhér n des attest Informations de l'adhérent 10-11 11-12 uvel adhérent 11-12 i André (17766) né le 29-04-1970 + Repour 12345 Las Vegas er Roger (25151) né le 08-08-1981 Rechercher eur Arrassi André, les tha . Pour toute modification concernant l'identité d'un adhérent (nom, prénom, El Coordo date de naissance, sexe), il convient d'en faire la demande auprès de la FNSMR i propos de Le

Enregistrer Annuler

🔒 2 achésions à régler avant le 25-09-2011

### Modifier les activités d'un adhérent

- Pour modifier les activités d'un adhérent, allez sur la page Mes adhérents.
   Vous y trouverez la liste de tous les adhérents de la saison et des saisons passées.
- 2. Saisissez le nom recherché dans le moteur de recherche ou cherchez-le manuellement dans la liste affichée (attention la liste peut comporter plusieurs pages).
- 3. Une fois le nom de la personne retrouvé, cliquez sur le **son nom**

| Gestaffil                                                | Mon Co       | nete   Se dese<br>Associa | tion sport     | thésions à régler avant le 25-09-2011<br>Live de la rivière |
|----------------------------------------------------------|--------------|---------------------------|----------------|-------------------------------------------------------------|
| Accueil + Mon association. Mes a                         | dhérents - L | e calendrier              | Etat financier | - Statistiques                                              |
| Liste des adhérents : Asso                               | ciation spor | tive de l                 | a rivière      | Mes adhérents                                               |
| Affichage de 1 à 2 sur 2                                 |              |                           |                | Liste de mes adhérents<br>Impression des attestations       |
| Informations de l'adhérent                               |              | 10-11                     | 11-12          | Nouvel adhérent 11-12                                       |
| Agassi André (17766) né le 29-04-1970<br>12345 Las Vegas | / Modifier   | ~                         | + Renouveler   | Panier d'adhésions<br>Export d'adhérents                    |
| Finderer Roger (25151) né le 08-08-1981                  | / Modifier   | ×                         | + Renouveler   |                                                             |
| Y                                                        |              |                           |                | Rechercher                                                  |

- 4. Modifiez les informations souhaitées 🚄
- 5. Cliquez sur Enregistrer pour valider vos modifications

| a a                                                                                                    |                                                                                                    |                                                                                                |                  |                                              |
|----------------------------------------------------------------------------------------------------|----------------------------------------------------------------------------------------------------|------------------------------------------------------------------------------------------------|------------------|----------------------------------------------|
| Accueil 👻 Mon a                                                                                                    | ssociation Mes adhere                                                                                                    | nts 👻 Le calendrie                                                                             | r Etat financier | r + Statistiques                             |
|                                                                                                    | SAISON : Salso                                                                                                    | n 2010-2011 Salace 2011-2012                                                                   | Selson 2012-2013 | Mes adhérents                                |
| Monsieur Andre                                                                                                    | é Agassi                                                                                                    |                                                                                                |                  | Liste de mes adhérents                       |
| né le 29 avr. 1970 ( 41 ans )                                                                                                    |                                                                                                    |                                                                                                |                  | Impression des attestations                  |
| Domicile : 12345 Las Vegas                                                                                                    |                                                                                                    |                                                                                                |                  | Nouvel adhérent 11-12<br>Paniar d'arthésions |
| Fixe : tun renaeigné<br>Mobile : tun renaeigné                                                                                                 |                                                                                                    |                                                                                                |                  | Export d'adhérents                           |
|                                                                                                    |                                                                                                    |                                                                                                |                  |                                              |
| Email : Non renaeigné                                                                                                    |                                                                                                    |                                                                                                |                  |                                              |
| Email - tree renaeigné<br>Modifier                                                                                                    |                                                                                                    |                                                                                                |                  |                                              |
| Email : ner rensegné<br>Modifier<br>Adhésion: Association :<br>Numéro d'adhésent: 17766                                                        | sportive de la rivière Sais                                                                                                    | son 2011-2012                                                                                  |                  |                                              |
| Modifier<br>Modifier<br>Adhésion: Association<br>Numéro d'adhérent: 17766<br>TYPE DE LICENCE                                                   | sportive de la rivière Sali                                                                                                    | son 2011-2012<br>æ(7.00€) ■                                                                    |                  |                                              |
| Adhésion: Association :<br>Numéro d'adhérent: 17766<br>TYPE DE LICENCE<br>OPTIONNE (LICENCE                                                    | sportive de la rivière Sals<br>Adhésion avec assuranc                                                                                                    | son 2011-2012<br>(7.00 €) ■                                                                    |                  |                                              |
| Adhésion: Association<br>Numéro d'adhéret: 17766<br>TYPE RE LECIECE<br>OPTIONS & LECIECE                                                       | sportive de la rivière Sals<br>Adhésion avec assuranc<br>E Licunca energie au d<br>R mar precisé                                                              | son 2011-2012<br>(7.00 €)<br>sonsche to Fabbienst (8.80 €)                                     |                  |                                              |
| Email the reasons<br>Modifier<br>Adhésion: Association<br>Numéro d'adhéret: 17766<br>TYPE DE LICENCE<br>CRITING E LICENCE<br>CRITING E LICENCE | sportive de la rivière Sali<br>Adhésion pec assuranc<br>Ucence envoyée au d<br>Man procise<br>Tenne                                                           | son 2011-2012<br>(7.00 €)<br>Sees activité<br>Sees activité<br>Mandonnie                       |                  |                                              |
| Adhésion: Association<br>Numéro d'adhéret: 17766<br>TYPE DE LICENCE<br>COTING LE LENCE<br>ACTIVITÉS                                            | sportive de la rivière Sals<br>Adhésion zec assuranc<br>Ucence envoyée au d<br>Man practité<br>Tense<br>Gymenotépie autor                                     | son 2011-2012<br>(7.00 C) (*)<br>Sees actuals<br>Sees actuals<br>Granustage oblige             |                  |                                              |
| Adhésion: Association<br>Numéro d'adhéret: 17765<br>IMPERELICENCE<br>OPTROSECTENCE<br>Activités                                                | sportive de la rivière Sali<br>Adhésion pec assuranc<br>Uconce envoyée au d<br>Man proposé<br>Generative assort<br>Generative assort<br>Responsable d'actival | son 2011-2012<br>(7,00 C) (*)<br>Sees activité<br>Sees activité<br>Grjenostipe sétére          |                  |                                              |
| Adhésion: Association<br>Numéro d'adhéret: 17766<br>TYPE DE LICENCE<br>OPTIMINE LE LENCE<br>ACTIVITÉS                                          | Adhésion avec assurant<br>Adhésion avec assurant<br>Excesse exveyté est d<br>Brangarésté<br>Grensentipes estité<br>Grensentipes estité<br>Mandard et c2.      | son 2011-2012<br>a (7.00 €) •<br>Sees actual<br>Sees actual<br>adaptories<br>Gymnestiger sated |                  |                                              |

#### Imprimer les attestations d'adhésions

 Pour imprimer les attestations d'adhésions de vos adhérents, à partir du menu horizontal cliquez sur la flèche située à droite de Mes adhérents et cliquez sur Impression des attestations.
 Vous pouvez aussi retrouver le lien Impression des attestations dans le menu situé à droite de la page Mes adhérents

| Gestaffil                  | Min Conge  <br>Ass          | ociation spor          | chésions à régler avant le 25-09-2011<br>tive de la rivière                |
|----------------------------|-----------------------------|------------------------|----------------------------------------------------------------------------|
| Accueil + Mon association  | Mes adhèrents 🟮 Le cale     | endrier Etat financier | - Statistiques                                                             |
| Liste des adhérent         | Impression des attestations | de la rivière          | Mes adhérents                                                              |
| Informations de l'adhérent | Panier d'adhésions          | 10-11 11-12            | Impression des attestations<br>Nouvel adhérent 11-12<br>Panier d'adhésions |
|                            | Export d'adhérents          |                        | Export d'adhérents                                                         |

- La liste de tous vos adhérents s'affiche, sélectionnez les attestations que vous souhaitez imprimer en cochant la(es) case(s) à droite des noms.
- 3. Cliquez enfin sur Imprimer les attestations
- 4. Un fichier PDF est généré, il ne vous reste plus qu'à l'enregistrer ou à l'imprimer directement.

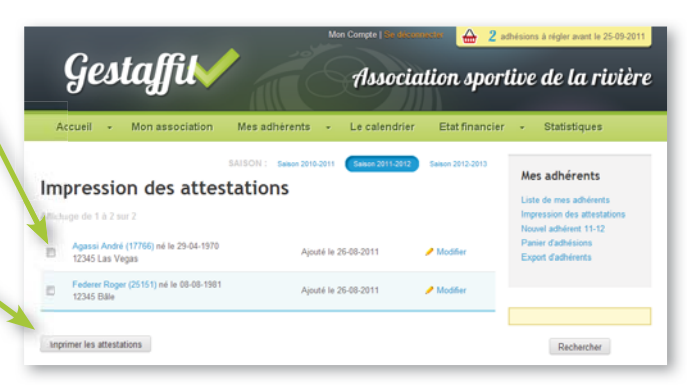

#### Exporter ses adhérents

L'export de ses adhérents permet à chaque associations de générer des listes d'adhérents suivant un ou plusieurs filtres et d'en extraire certaines informations.

Export d'adhérents

Exports prédéfinis et enregistrés

ort n'est enregistre

IN FILTRE SUR

Exporter selon les hurs

Nouversor

 Pour exporter une liste d'adhérent, allez sur la page Export d'adhérents à partir de la page Mes adhérents puis Export d'adhérents dans le menu de droite ou à partir du menu horizontal.

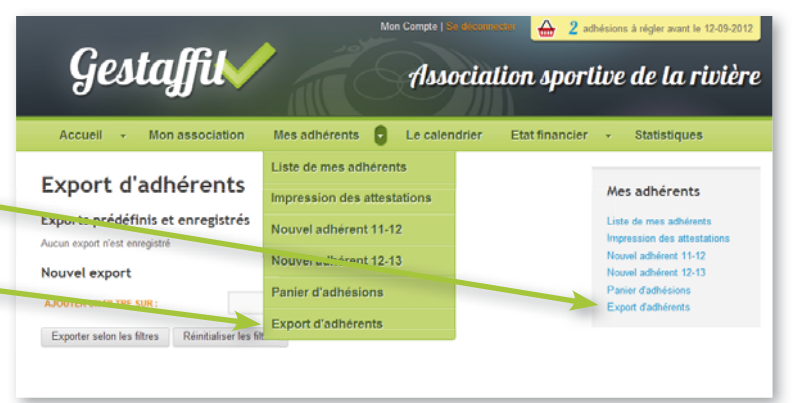

- Sélectionnez un ou plusieurs filtres. Pour cela, cliquez dans la liste déroulante puis cliquez sur le filtre en question. Nous vous conseillons d'ajouter un premier filtre sur la saison que vous désirez. Vous pouvez ajouter plusieurs filtres en fonction de vos besoins, par exemple une activité pratiquée, la date de naissance...
- 3. Cliquez ensuite sur Exporter selon les filtres
- Une nouvelle page s'affiche vous proposant plusieurs possibilités :
   Enregistrer l'export : en spécifiant un nom, vous pouvez sauvegarder les filtres préalables spécifiés pour une utilisation future. Pour cela, saisissez un nom puis cliquez sur Enregistrer le nouvel export

#### - Choisir le format d'export :

vous avez plusieurs options disponibles pour exporter votre listing :

- Affichage de la liste : affichera le listing directement sur la page de votre navigateur

- Liste pour e-mailing : générera une liste d'adresses e-mail permettant par un simple copier/coller vers votre logiciel de messagerie d'envoyer des e-mails à vos membres. Nous vous conseillons de bien compléter la fiche de vos adhérents pour que cette fonction soit intéressante.

- Export CSV pour Excel : générera un fichier CSV avec comme colonnes les données que vous avez sélectionnées dans Choix des données à extraire

- **Export XLS pour Excel** : Idem que l'export en CSV mais au format XLS

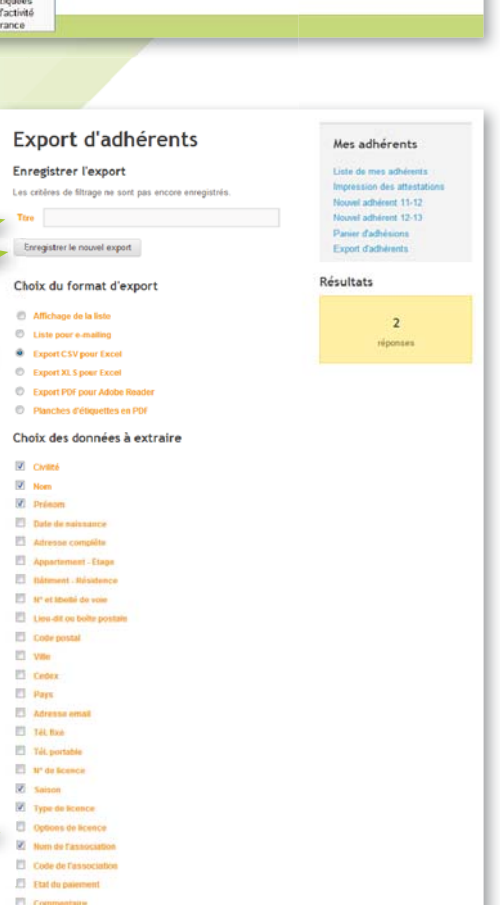

Valider Retour

Mes adhérents

Impression des atte

Neural adhérent 11-12

Nouvel adherent 12-13

ort d'adhérents

te de mes adhére

- Export PDF pour Adobe Reader : générera un fichier PDF sous la forme d'un tableau. Attention de ne pas sélectionner trop de colonnes dans Choix des données à extraire sous peine d'avoir un tableau tronqué.

- Planches d'étiquettes en PDF : vous permettra de générer un fichier PDF pour imprimer des étiquettes autocollantes pour envoyer des courriers postaux à vos adhérents. Pour cela vous devez spécifiez les caractéristiques de votre planche d'étiquette

Cliquez enfin sur Valider 5. pour générer le fichier désiré

#### Choix du format d'export

- Affichage de la liste
- C Liste pour e-mailing
- Export CSV pour Excel
- Export XLS pour Excel

NOMBR

- Export PDF pour Adobe Reader
- Planches d'étiquettes en PDF

#### Paramètres des planches d'étiquette

| NOMBRE DE COLONNES        | 3                                 |
|---------------------------|-----------------------------------|
| NOMBRE DE LIGNES          | 7                                 |
| ARGEUR DE COLONNES        | 70                                |
|                           | (en mm)                           |
| HAUTEUR DE LIGNES         | 42.4                              |
|                           | (en mm)                           |
| ESPACE ENTRE LES COLONNES | 0                                 |
|                           | (en mm)                           |
| ESPACE ENTRE LES LIGNES   | 0                                 |
|                           | (en mm)                           |
| MARGE HAUTE               | 0                                 |
|                           | (en mm)                           |
| MARGE GAUCHE              | 0                                 |
|                           | (en mm)                           |
| N° DE PREMIÈRE ÉTIQUETTE  | 1                                 |
| OPTIONS                   | Afficher les bordures de cellules |
| Valider Retour            |                                   |

# Suivi financier

### Principe général du suivi financier

Le règlement de l'affiliation de votre structure doit se faire au moment de la demande d'affiliation. Le paiement doit être envoyé dans les meilleurs délais au collecteur.

Le règlement des adhésions de Gestaffil fonctionne principalement par l'intermédiaire d'un «panier».

Lors de l'ajout d'un adhérent ou le renouvellement d'un ancien adhérent, celui-ci est automatiquement ajouté à votre panier. Vous n'êtes pas obligé de payer votre panier immédiatement. Vous disposez d'un délai de 30 jours à partir de la date d'ajout du 1er adhérent dans le panier pour payer. Pendant ce temps, vous pourrez continuer à compléter votre panier.

Une fois le panier payé, il se vide et se réactive lors de l'ajout d'un nouvel adhérent pour une nouvelle durée de 30 jours maximum.

Exemple : Vous demandez l'affiliation de votre association le 5 septembre (pour rappel, on vous demandera de régler l'affiliation de votre structure le jour même de votre demande.)

Lors de l'affiliation il vous est demandé de spécifier le nom du président, secrétaire et trésorier. Ces 3 personnes sont automatiquement ajoutées à votre panier. Cela déclenche alors automatiquement le compte à rebours des 30 jours. Vous devez donc payer votre panier avant le 5 octobre (pour le moment il ne comporte que 3 adhésions).

Vous avez déjà la liste d'une trentaine de personnes qui souhaitent réadhérer pour cette nouvelle saison. Le 8 septembre vous renouvelez leur adhésion. Elles sont automatiquement ajoutées à votre panier. Le 8 septembre au soir vous avez 33 adhésions dans votre panier. Vous pouvez choisir de payer de suite votre panier ou d'attendre encore quelques jours pour refaire une session de saisie.

Sachant que vous avez une journée porte ouverte le 12 septembre, vous décidez d'attendre cette date pour régler votre panier. La journée porte ouverte se déroule bien et vous avez une vingtaine de nouvelles personnes qui souhaitent adhérer. Le lendemain vous saisissez les nouveaux adhérents dans Gestaffil qui viennent s'ajouter à votre panier. Vous avez maintenant un panier d'une cinquantaine d'adhésions. Vous décidez de payer votre panier d'adhésion le 12 septembre (la date limite était fixée au 5 octobre).

Le 25 septembre de nouvelles personnes souhaitent adhérer à votre association, vous les ajoutez dans Gestaffil et un nouveau panier est constitué avec une date limite de paiement fixé 30 jours après soit le 25 octobre.

Et ainsi de suite...

### uivre l'état financier de son associati

- 1. Pour suivre le paiement de votre affiliation et des adhésions, cliquez sur Etat financier dans le menu horizontal ou Tableau des règlements dans le menu horizontal ou dans le menu gauche des pages Etat financier.
- 2. Sur la page Tableau des règlements vous retrouvez 3 états :

- Règlements en transit, correspondant à la phase transitoire qui se déclenche une fois que vous avez payé votre panier jusqu'à la réception du paiement par l'organisme collecteur (la FNSMR ou votre comité départemental ou régional).

- Règlements reçus, correspondant à la 🚽 somme de tous vos paiements pour l'année en cours

- Total des règlements, correspondant à la somme de tous les règlements envoyés qu'ils soient réceptionnés ou en transit

- 3. Vous retrouverez l'ensemble des factures correspondant aux différents paiements en dessous du tableau récapitulatif. Les factures sont classées dans 2 onglets différents : - Règlements d'adhésions individuelles - Règlements d'affiliations
- 4. Pour voir le détail d'un paiement, cliquez sur le nom de la facture que vous recherchez.

5. Une fois sur la page du détail d'un paiement, vous avez la possibilité d'imprimer la facture en cliquant sur le bouton Imprimer la facture

Un fichier PDF est généré, il ne vous reste plus qu'à l'enregistrer ou à l'imprimer directement.

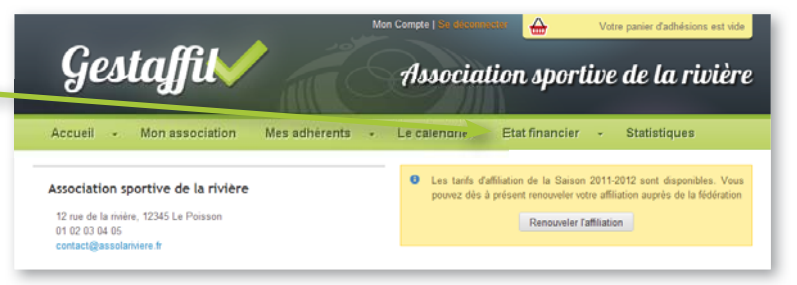

| Accueil + Mon association                                                                                                    | Mes adhérents                              | Le calendrier                                                               | Etat financier                     | <ul> <li>Statistiques</li> </ul>                                 |
|----------------------------------------------------------------------------------------------------|--------------------------------------------|-----------------------------------------------------------------------------|------------------------------------|------------------------------------------------------------------|
| ableau des règleme                                                                                                    | ents                                       |                                                                             |                                    | Etat financier<br>Tableau des règlements<br>Ecritures et exports |
| Règiements en transit Rè                                                                                                    | glements reçus                             | Total des n                                                                 | èglements                          | comptables                                                       |
| 7,00€                                                                                                    | 134,80€                                    | 14                                                                          | 1,80 €                             |                                                                  |
| gements d'adhésions individuelles                                                                                                    | Règlements Comillatio                      | 19                                                                          |                                    |                                                                  |
| sture 1.6.2 tur 2                                                                                                    |                                            |                                                                             |                                    |                                                                  |
| thésions Association sportive de la rivière<br>uté le 30 con 2011<br>- mande 20110830005                                                                                                    | En attente                                 | de réception                                                                | 7,00 €                             |                                                                  |
| thésions Association sportive de la rivière<br>uté le 36 août 2011                                                                                                    | Ráglás la :                                | 30 août 2011                                                                | 14,80 €                            |                                                                  |
| acture 20110830805                                                                                                    |                                            |                                                                             |                                    |                                                                  |
|                                                                                                    | V.                                         |                                                                             | _                                  |                                                                  |
| Règlements d'adhésions Indi                                                                                                    | viduelles Règi                             | ements d'affiliation                                                        | ns                                 |                                                                  |
| Réglements d'adhésions indi<br>cource 1 à 2 sur 2<br>Adhésioner Association sportive de<br>posé le 30 soû 2011<br>Commande 20110830006                                                                                      | viduelles Règi<br>la rivière               | ements d'affillation<br>En attente                                          | ns<br>de réception                 | 7,00 €                                                           |
| Réglements d'adhésions Indi<br>ature 1 à 2 sur 2<br>Adhésione Association sportive de<br>parté le 30 acti 2011<br>Commande 20110830006<br>Adhésions Association sportive de<br>lyaté le 30 acti 2011<br>Facture 20110830005 | viduelles Régi<br>la rivière<br>la rivière | ements d'affiliation<br>En attente<br>Réglée le :                           | ns<br>de réception<br>30 août 2011 | 7,00 €<br>14,80 €                                                |
| Réglements d'adhésions indi<br>attire 1 à 2 sur 2<br>Adhésione Association sportive de<br>paié le 30 solo 2011<br>Commande 20110830006<br>Adhésions Association sportive de<br>ajoué le 30 solo 2011<br>Facture 20110830005 | viduelles Règi<br>la rivière<br>la rivière | ements d'affiliation<br>En attente<br>Réglée le :<br>Mon Compte   Se decour | ns<br>de réception<br>30 août 2011 | 7,00 €<br>14,80 €                                                |

uté le vendredi 26 août 2011

Agassi André Ajuté le vendredi 26 août 2011

Amprimer la facture

+ Licence envoyée au domicile de l'adhérer

Adhésion avec assurance

0.80 €

7,00 €

14,80 €

Total TTC

#### **Régler ses adhésions**

- 1. Pour régler vos adhésions, cliquez sur votre **panier** situé en haut à droite de votre espace.
- Sélectionnez le type de paiement désiré (chèque, éventuellement virement ou carte bancaire)
- 3. Cliquez sur Régler mon panier

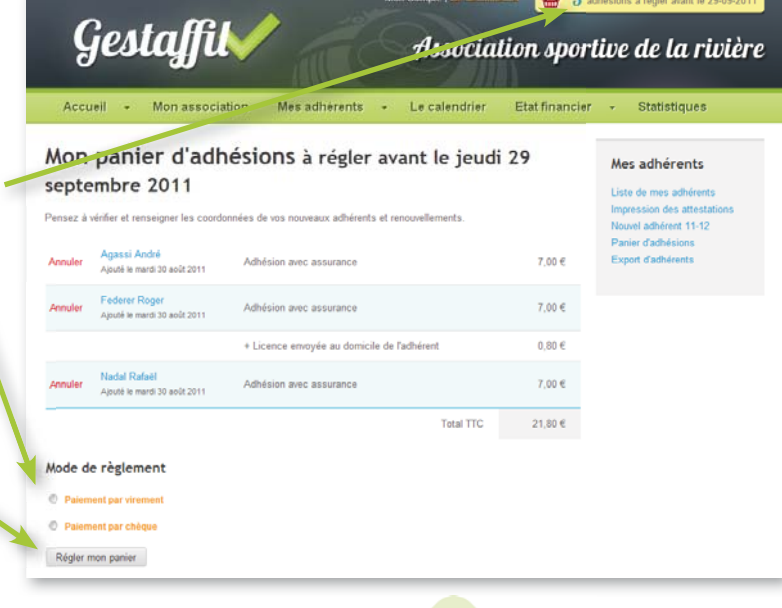

4. Vous arrivez sur une page d'instructions de paiement qui vous spécifie :

- pour un paiement par chèque, le montant à payer, l'ordre du chèque, l'adresse d'envoi et un coupon à joindre avec le chèque (ou un numéro à spécifier).

- pour un paiement par virement, le détail des informations bancaires.

- pour un paiement par carte bancaire, vous serez automatiquement redirigé vers un service bancaire sécurisé vous permettant de saisir le numéro de votre carte bancaire.

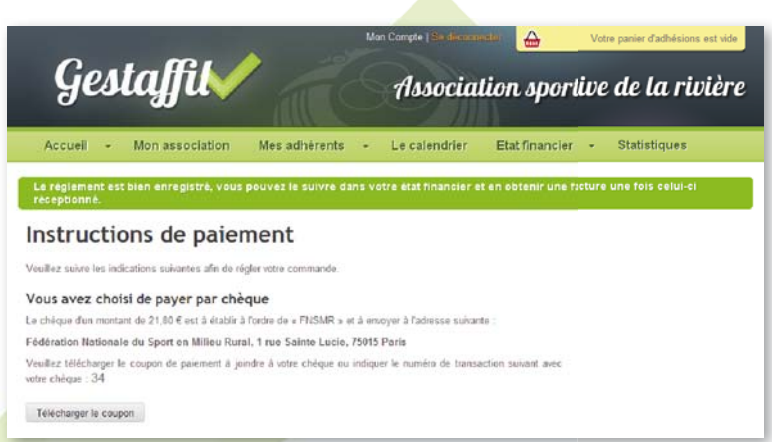

(1) les différents types de règlement varient suivant les organismes collecteurs. Vous avez pour la totalité des organismes la possibilité de payer par chèque et dans certains cas par virement. Le paiement par carte bancaire n'est possible que si la FNSMR est directement l'organisme collecteur.

#### Exports comptables et écritures

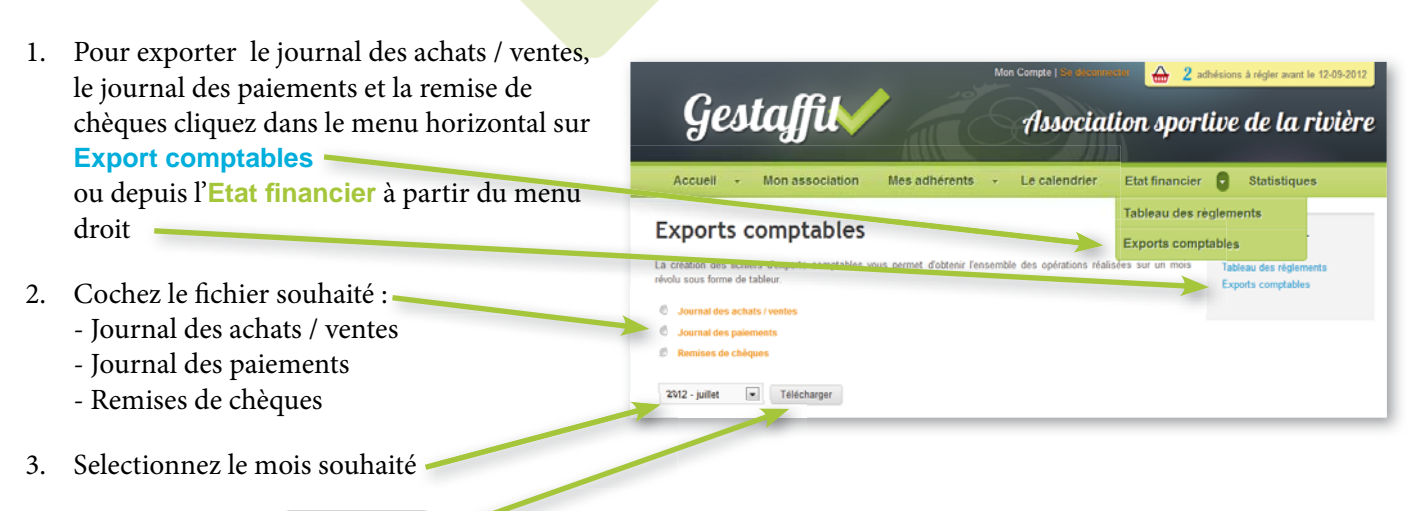

4. Cliquez enfin sur Télécharger

## **Statistiques**

#### Statistiques de son association

- 1. Pour accéder aux statistiques de votre association, cliquez sur **Statistiques** dans le menu horizontal
- Vous pouvez modifier la saison concernée en haut de page et n'afficher qu'une seule de vos activités via la liste déroulante Activités suivies par les licenciés

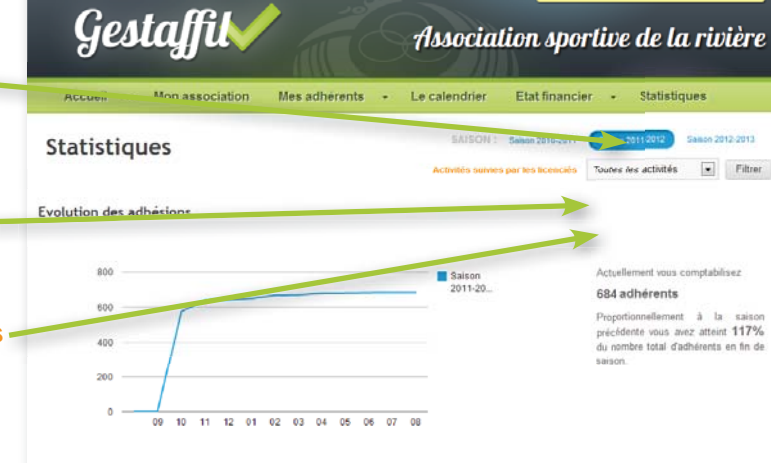

3. Vous pourrez visualiser plusieurs types d'informations :

- **Evolution des adhésions** : Graphique représentant l'évolution du nombre d'adhé-rents en fonction des mois de l'année

- **Pyramide des âges des adhérents** : répartition du nombre d'adhérents en fonction de l'âge

- **Typologie des adhérents** : répartition du nombre d'adhérents en fonction de l'âge et du sexe

- Activités suivies par les licenciés : nombre d'adhérents pratiquant tel ou tel type d'activités

| Pyramide des äges des | adherents |          |     | l'ypologie des adherents                 |         |        |        |
|-----------------------|-----------|----------|-----|------------------------------------------|---------|--------|--------|
| Aga                   | Homme     | s Femmes |     |                                          | Valeur  | Pourc  | entage |
| 1 à 5 ans             | 3         |          | 9   | Adhérents                                | 684     |        |        |
| 6 à 10 ans            | 31        |          | 73  | Hommes                                   | 171     | 25.00  | s.     |
| 11 à 15 ans           | 50        |          | 110 | Femmes                                   | 513     | 75.00  | Si     |
| 16 à 20 ans           | 18        |          | 49  | - 18 ans                                 | 327     | 47.81  | 6      |
| 21 à 25 ans           | 3         |          | 13  | + 18 ans                                 | 357     | 52.19  | 6      |
| 26 à 30 ans           | 4         |          | 17  | + 60 ans                                 | 58      | 8.48 % | e.     |
| 31 à 35 ans           | 2         | -        | 20  | Prise d'adhésion individuelle            |         |        |        |
| 36 à 40 ans           | 6         | -        | 29  | Avec assurance                           | 683     | 99.85  | 5      |
| 41 à 45 ans           | 6         |          | 40  | Sans assurance                           | 1       | 0.15 % | 6      |
| 46 à 50 ans           | 7         |          | 39  | Antibilités suivises and les             | leand   |        |        |
| 51 à 55 ans           | 10        |          | 45  | Activites survies par les                | icencie |        |        |
| 56 à 60 ans           | 6         | -        | 36  | Activités                                | Total   | Hommes | Femmes |
| 61 à 65 ans           | 14        |          | 20  | Sports collectifs                        | 0       | 0      | 0      |
| 66 à 70 ans           | 6         |          | 11  | Hockey                                   | 80      | 68     | 12     |
| 71 à 75 ans           | 2         | 1        | 2   | Total                                    | 80      | 68     | 12     |
| 76 à 80 ans           | 1         |          | 0   |                                          |         |        |        |
| 81 à 85 ans           | 0         |          | 0   | Sports de nature                         | 0       | 0      | 0      |
| 86 à 90 ans           | 0         |          | 0   | Randonnée pédestre                       | 18      | 8      | 10     |
| 91 à 95 ans           | 0         |          | 0   | Total                                    | 18      | 8      | 10     |
| 96 à 100 ans          | 0         |          | 0   |                                          |         |        |        |
| 101 à 105 ans         | 0         |          | 0   | Sports de raquettes et golf              | 0       | 0      | 0      |
| 106 à 110 ans         | 0         |          | 0   | Tennis de table                          | 67      | 62     | 5      |
| 111 à 115 anz         | 2         | 1        | 0   | Total                                    | 67      | 62     | 5      |
| Totaux                | 171       |          | 513 |                                          |         |        |        |
|                       |           |          |     | Activités corporalies                    | 0       | 0      | 0      |
|                       |           |          |     | Gymnastique d'entretien                  | 242     | 11     | 231    |
|                       |           |          |     | Gymnastique sportive                     | 71      | 4      | 67     |
|                       |           |          |     | Danse                                    | 195     | 10     | 185    |
|                       |           |          |     | Total                                    | 508     | 25     | 483    |
|                       |           |          |     | Total (licences uniques)                 | 494     | 25     | 469    |
|                       |           |          |     | Activités culturelles et<br>d'expression | 29      | 4      | 25     |
|                       |           |          |     | Activités récréatives et festives        | 9       | 5      | 4      |
|                       |           |          |     | Sans activité                            | 12      | 7      | 5      |

# Le calendrier

#### Afficher le calendrier

- 1. Pour afficher le calendrier, cliquez sur Le calendrier dans le menu horizontal.
- 2. Vous pouvez ensuite filtrer les résultats pour affiner votre recherche par l'intermédiaire des listes déroulantes.
- Sélectionnez la région ou le département, sélectionnez le type d'événement et la catégorie puis cliquez sur le bouton OK
- 4. Pour visualiser les détails de la manifestation, cliquez sur son nom

#### Ajouter un évènement

- Pour ajouter un évènement, cliquez sur Le calendrier dans le menu horizontal puis cliquez sur Ajouter un événement (vous pouvez aussi cliquer directement sur l'image «Vous organisez une manifestation ? Ajoutez-la dans le calendrier public de la FNSMR» sur la page d'accueil de votre espace.)
- 2. Remplissez les différents champs demandés puis cliquez sur Enregistrer

#### Modifier un évènement

- 1. Pour modifier une action, recherchez votre évènement à partir de la page listant tous les évènements (vous pouvez vous aider des filtres d'affichages pour la retrouver rapidement)
- 2. Une fois l'évènement retrouvé, cliquez dessus puis cliquez sur le bouton Modifier
- 3. Modifiez votre évènement puis cliquez sur Enregistrer pour valider.